# Call Management System

# **Call Management System**

#### **Contact Details**

If you have any queries regarding the content of this document please contact the Customer Service Advisor.

#### **Issue Details**

| Issue number and date | Details of changes                          |
|-----------------------|---------------------------------------------|
| Version 1.0 July 2009 | Document Issued. Version 1.0 Dennis Baldwin |
| Version 2.0 July 2010 | Document Updated by Maria Grant             |
|                       |                                             |

# Call Management System

### **Reroute Guide**

| ntroduction                           | -3 |
|---------------------------------------|----|
| Reroute within Call Management System | -3 |
| Compatible Service Types              | .3 |
| Service Set up                        | -3 |
| Search for Services                   | -3 |
| PIN Generation                        | -5 |
| Modify PIN                            | -5 |
| Vanagement Service                    | -6 |
| Menu Option 1 – Review Destination    | -6 |
| Venu Option 2 – Review Diverts        | -6 |
| Menu Option 3 – Update Service        | -6 |
| Venu Option 9 – Change PIN            | -6 |
| Call Flow                             | -6 |
| Barring                               | -7 |
| Key Features                          | -8 |

#### Introduction

Call Management System is used to manage non-geographic numbers and services on the Intelligent Network (IN) and Interactive Voice Response (IVR) platforms.

#### **Reroute within Call Management System**

The Reroute service allows users to change single NTS translation destination numbers via an IVR management service. The caller must dial into the management service and enter the number of the service they want to modify, followed by a secure PIN to be able to access the translation details for the service.

Reroute is provisioned via the callmanagement.co.uk portal website and can be applied to multiple services at once as a bulk task. The portal interface also allows the user to view the reroute service ID, view and modify the PIN and disable the service.

#### **Compatible Service Types**

The revised version of Reroute will provision standard services with the option of up to ten additional diverts. Should a divert be added to the service via Reroute, then the previous translation will default to a ring time of 15 seconds, in line with the existing service set up on Call Management System. Otherwise, the ring time will remain 'not set' and ring for the maximum allowed time.

#### Service Set up

The Reroute service is provisioned to the Inbound Service within Inbound Service Management on the portal. A single service, or multiple services can be searched for and then Reroute is applied using the Service tasks on the right-hand pane of the screen. If applying Reroute to multiple services then a confirmation grid is presented to the user, detailing all the Reroute IDs and PINs. These can be exported to excel using the export controls on the data table.

?

#### **Search for Services**

Inbound Service Management

|      |             | ID       | Description                     | Agent        | Туре             | <u>State</u> | Connected Numbers |
|------|-------------|----------|---------------------------------|--------------|------------------|--------------|-------------------|
|      | <u>View</u> | 37644    | Chris test                      | Core         | Standard Service | Active       | 1                 |
|      | View        | 139226   | Jon Best test bulk provisioning | Tester Agent | Standard Service | Active       | 1                 |
| -    | <u>View</u> | 250127   | Jon Best test bulk provisioning | Tester Agent | Standard Service | Active       | 1                 |
| -    | <u>View</u> | 56009    | Jon Best test bulk provisioning | Tester Agent | Standard Service | Active       | 0                 |
|      | <u>View</u> | 36752    | Real time stats test service    | Core         | Standard Service | Active       | 0                 |
| м    | 4.1         | ► Total  | Records: 26 📙                   |              |                  |              | Page 1 of 6       |
| Reco | rds per     | Page : 5 |                                 |              |                  |              | 1 Go              |

Refine Search

Tick the required services and select "Enable Reroute" from the Service Tasks

Inbound Service Management

?

|      |             | ID       | Description                     | Agent        | Туре             | State  | Connected Numbers |
|------|-------------|----------|---------------------------------|--------------|------------------|--------|-------------------|
|      | <u>View</u> | 37644    | Chris test                      | Core         | Standard Service | Active | 1                 |
| ◄    | <u>View</u> | 139226   | Jon Best test bulk provisioning | Tester Agent | Standard Service | Active | 1                 |
| ◄    | <u>View</u> | 250127   | Jon Best test bulk provisioning | Tester Agent | Standard Service | Active | 1                 |
|      | <u>View</u> | 56009    | Jon Best test bulk provisioning | Tester Agent | Standard Service | Active | 0                 |
|      | <u>View</u> | 36752    | Real time stats test service    | Core         | Standard Service | Active | 0                 |
| M    | < •         | ► Total  | Records: 26 📕                   |              |                  |        | Page 1 of 6       |
| Reco | rds per     | Page : 5 |                                 |              |                  |        | 1 Go              |

Refine Search

#### Confirm by clicking the Enable button

| Inbound Se     | ervice Management               |                  |                                              |
|----------------|---------------------------------|------------------|----------------------------------------------|
| Enable Rerout  | ٩                               |                  | Sanjaa Taaka                                 |
| Enable reroute | on the following services:      |                  | Service Tasks Enable Reroute Disable Reroute |
| ID             | Description                     | Туре             |                                              |
| 37644          | Chris test                      | Standard Service |                                              |
| 139226         | Jon Best test bulk provisioning | Standard Service |                                              |
| 250127         | Jon Best test bulk provisioning | Standard Service |                                              |
| H K D          | ► Total Records: 3 🖪            | Page 1 o         | of 1                                         |
| Records per F  | Page : 20 🔽                     | 1 0              | Go                                           |
| Enable C       | anoel                           |                  |                                              |

# The Reroute IDs and PINs are displayed and can be exported using the export button

| nbound      | Service Management                              |                          |            |             |                 |
|-------------|-------------------------------------------------|--------------------------|------------|-------------|-----------------|
| Enable Rero | ute                                             |                          |            |             | Service Tasks   |
| Reroute was | successfully enabled. The following Reroute IDs | and PINs were generated. |            |             | Enable Reroute  |
| ID          | Description                                     | Туре                     | Reroute ID | PIN         | Jisable Reroute |
| 37644       | Chris test                                      | Standard Service         | 100071     | 6224        |                 |
| 139226      | Jon Best test bulk provisioning                 | Standard Service         | 100073     | 6373        |                 |
| 250127      | Jon Best test bulk provisioning                 | Standard Service         | 100075     | 6835        |                 |
| H 🗶 🗵       | ► Total Records: 3                              |                          |            | Page 1 of 1 |                 |
| Records pe  | r Page : 20 💌                                   |                          |            | 1 Go        |                 |
| ок          |                                                 |                          |            |             |                 |

#### **PIN Generation**

When Reroute is first provisioned to the service a random 4 digit numerical PIN is generated between 0 and 9. The following combinations of PIN will not be generated:

Consecutive numbers (i.e. 1234, 5678) Same numbers (i.e. 0000, 9999) 2580 (this is commonly used as it is the only four digits arranged vertically on most phone keypads).

#### **Modify PIN**

The PIN can be simply modified by searching for the service and selecting "Reroute" from the service tasks. This will display the Reroute ID and PIN for the service and allow the user to Modify the PIN or disable Reroute. Please note that Reroute PINs can take up to one minute to update on the systems however the User Interface has been designed to present the new PIN regardless as to whether it has been updated or not.

| Inbound Service Management |            |              |                                 |                      |                          |
|----------------------------|------------|--------------|---------------------------------|----------------------|--------------------------|
|                            |            |              |                                 |                      |                          |
| Inbound Service (II        | 0:37644)   |              |                                 |                      | Service Tasks            |
| Description                | Chris tes  | t            | Туре                            | Standard Service     | View Service             |
| State                      | Active     |              | Agent                           | Core                 | View Connected Numbers   |
| Created                    | 31 Aug 20  | 007 11:11:03 | Last Updated                    | 05 Oct 2007 15:52:09 | III View Reports         |
|                            |            |              |                                 |                      | View Accounts            |
| Disable Reroute            |            |              |                                 |                      |                          |
|                            | Reroute ID | PIN          | Access Description              |                      | Edit Service Information |
| Modify PIN                 | 100071     | 6224         | Allows users to modify the serv | ice.                 | Modify Service           |
| Disable Cancel             | 1          |              |                                 |                      | Reroute                  |
| - Candar                   |            |              |                                 |                      | Connect Service          |
|                            |            |              |                                 |                      | Disconnect Service       |
|                            |            |              |                                 |                      | Clone Service            |
|                            |            |              |                                 |                      | Delete Service           |

The Advanced Search section of Inbound Service Management has been amended to include a filter for Reroute so the user can search for enabled or disabled reroute services. If the user selects an incompatible service to filter by in the advanced search section, then the reroute options will be hidden.

| Inbound Service Management |                  |                                                                                      |              |  |  |
|----------------------------|------------------|--------------------------------------------------------------------------------------|--------------|--|--|
|                            |                  |                                                                                      |              |  |  |
| Search Services            |                  |                                                                                      |              |  |  |
| Service Description        |                  | Search for services containing the following service description                     |              |  |  |
| Connected Number           |                  | Search for services containing the following connected number(s)                     |              |  |  |
| Terminating Number         |                  | Search for services containing the following terminating number(s)                   |              |  |  |
| Agent                      | None             | Select an agent from the list.                                                       |              |  |  |
| State                      | None             | Select a state from the list.                                                        |              |  |  |
| Service Type               | Standard Service | Select a service type from the list.                                                 |              |  |  |
| Replay                     | None             | If filtering by Replay is required then select Enabled or Disabled                   |              |  |  |
| Reroute                    | None             | If filtering by Reroute is required then select Enabled or Disabled                  |              |  |  |
| Connected                  | None<br>Enabled  | If filtering by Connected Service is required then select Connected or Not Connected | <i>i</i> - 1 |  |  |
| Search                     | Disabled         |                                                                                      |              |  |  |
| Simple Search              |                  |                                                                                      |              |  |  |

#### Branding

All resellers will access the service via a single management number and the service will be generic. The service is required to be branded if a customer requires it to be. Branded

services will require the customer to access the service via a different management number and the prompts will reflect their own brand.

#### Management Service

The Management Service is accessed via the following number **0844 815 4825** and the user will be welcomed and given instructions to enter their service ID or NGN.

#### Menu Option 1 – Review Destination

- Used to change primary termination number
- A new service is created when the primary destination is changed via connected number. The old service is not deleted. The new service will have a new reroute ID number but retain the same PIN as the previous service
- The existing service is modified when the primary destination is changed via service ID
- The user must return to the main menu by pressing \* and select menu option 3 to update the service and make the changes live. On hold music may be heard temporarily whilst the service is being updated

#### Menu Option 2 – Review Diverts

- Used to review or modify diverts for a service
- New diverts can be added from the first menu option
- · New diverts will be added to the end of the existing list of diverts
- · User can review diverts by listening to each one read out in order
- At any stage the user can remove the divert which has just been read out by following the prompt
- A new service is created when the diverts are changed via connected number. The old service is not deleted. The new service will have a new reroute ID number but retain the same PIN as the previous service
- The existing service is **modified** when the diverts are changed via service ID
- The user must return to the main menu by pressing \* and select menu option 3 to update the service and make the changes live. On hold music may be heard temporarily whilst the service is being updated

#### Menu Option 3 – Update Service

- Submits all changes made to the IN
- The 'on hold' music will be played briefly whilst changes are submitted
- Confirmation of success is given to the user

#### Menu Option 9 – Change PIN

- Used to change the PIN
- User is asked to enter the new PIN and confirm by re-entering the same PIN
- A validation check is made to ensure the user entered the same PIN twice before accepting
- Any combination of 4 digits is accepted as a valid PIN change
- User receives confirmation message that PIN has been changed successfully

## Call Flow

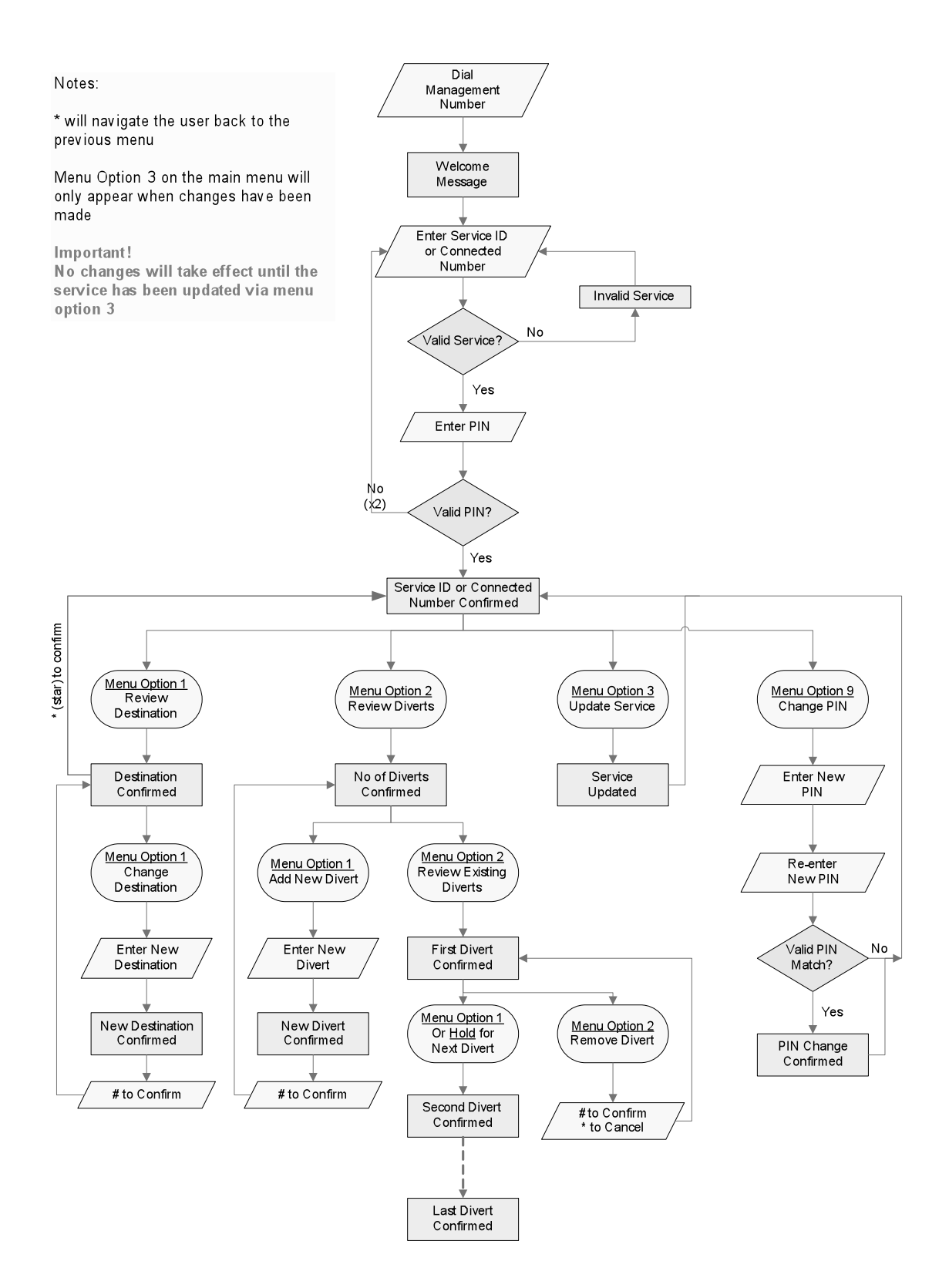

# Barring

Call Management System and IVR barring rules will be aligned so that a user will only be allowed to enter valid destinations for the following:

- UK National & Islands
- Mobile
- International
- Paging

#### **Key Features**

- Simple provisioning methods for bulk requests
- PIN changes via portal or IVR Management Service
- User can choose up to 10 diverts
- Changes can be checked on the web interface
- Unbranded so can be made available to all Resellers